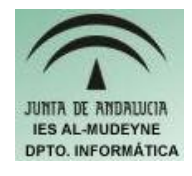

## INFORMÁTICA APLICADA (EJERCICIO) IES ALMUDEYNE DEPARTAMENTO DE INFORMÁTICA EJERCICIO N º: 37 TEMA: GIMP. Efecto especial sencillo.

- 1) Ejecuta GIMP.
- 2) Abre el archivo "gaviota.jpg" con la herramienta GIMP
- 3) Abre la ventana de capas (Diálogos>Capas) y remombra la capa como "GaviotaColor"
- 4) Duplica la capa y renómbrala a "gaviotaBlancoyNegro" (Capa>Duplicar la capa)
- 5) Selecciona esta última capa creada y aplica el efecto blanco y negro (Capa>Colores>Desaturar)
- 6) Experimenta en el diálogo de capas haciendo varios clic en el icono del ojo para poder observar que tiene dos capas: una a color y otro en blanco y negro.
- 7) Ahora se quiere dejar una imagen en la que aparezca la gaviota en blanco-negro y el fondo en color. Para conseguirlo seguir los siguientes pasos:
  - a) Selecciona la capa "gaviotaBlancoyNegro".
  - b) Realizar la siguiente acción: "Capa>Máscara>Añadir máscara de capa....". Indicar en la siguiente ventana "Canal alfa de la capa"
  - c) Escoge la herramienta "Pintar píxeles de bordes duros":
  - d) Con el color negro seleccionado pinta sobre la gaviota. Irás viendo que se va transparentando la capa inferior, en definitivo, se va a ver la gaviota de color. Consejos:
    - > Si te equivocas selecciona color blanco (pues representa opacidad)
    - > Utiliza pinceles de menor tamaño para mayor precisión
    - > Ayúdate de la lupa para realizar un trabajo mucho más profesional.
- 8) En el diálogo de capas selecciona la capa "gaviotaBlancoyNegro" y pulsando botón derecho del ratón indicar "Combinar hacia abajo".
- 9) Guarda la imagen con el nombre "gaviotaEfecto.png".
- 10)Esta imagen tendrá que quedar como la siguiente:

## EJERCICIO N º: 37. Página nº 2/2

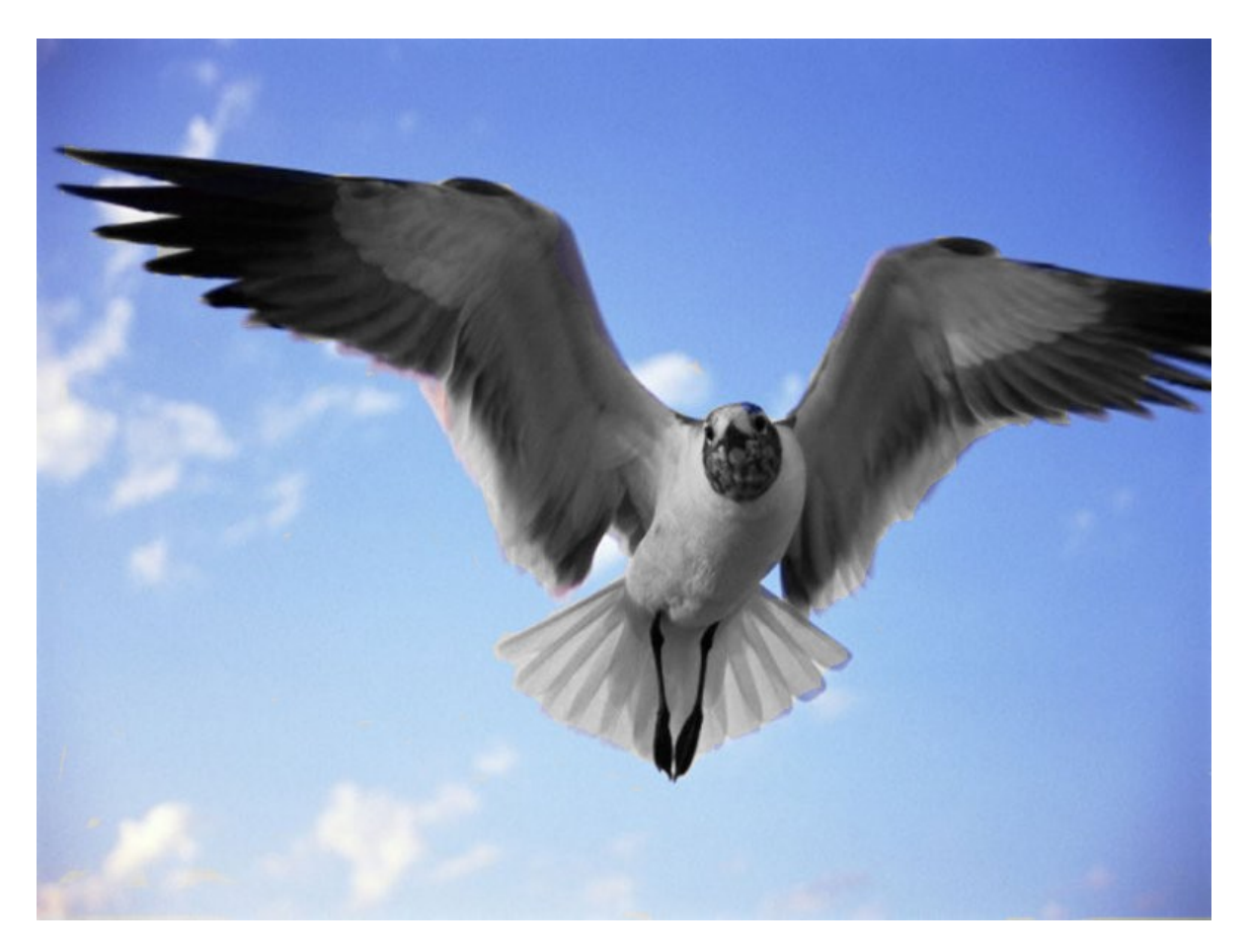